## COME FARE IL PRIMO ACCESSO SU GOOGLE WORKSPACE FOR EDUCATION

## Accedere a Google con un qualsiasi browser

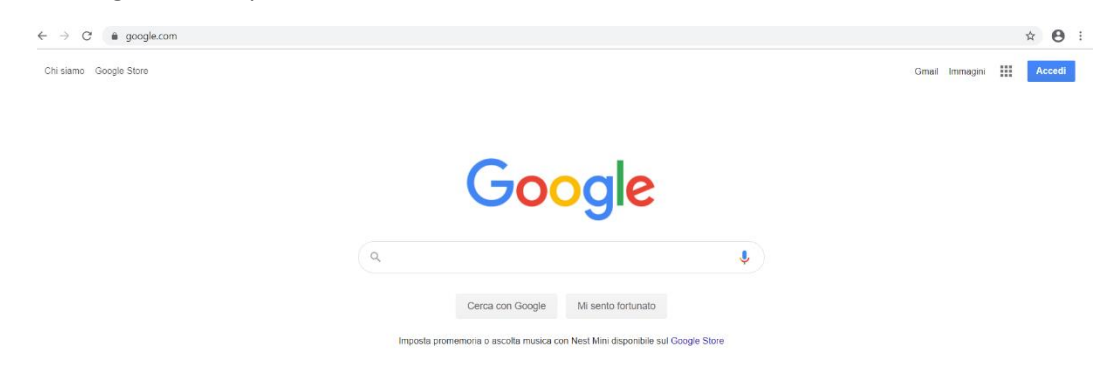

Se da PC, cliccare in alto a destra sulla scritta Gmail, se da cellulare su Accedi, poi su "Utilizza un altro account"

| Google                                                   |  |
|----------------------------------------------------------|--|
| Scegli un account                                        |  |
| Luara Sirabella Disconveso korra sirabella di Calconveso |  |
| Luana Sirabella Disconnesso<br>kanasinterla@gmail.com    |  |
| amminiatetore[]mcusie.#                                  |  |
| ③ Utifizza un altro account                              |  |
|                                                          |  |
| taliano 🛥 Guida Privacy Termini                          |  |
|                                                          |  |

| - → C ■ accounts.google.com/ServiceLogin/identifier?hl=it&passivi | e=true&continue=https%3A%2F%2Fwww.google.com%2F&ec=GAZAAQ&tlowName=GiifWebSignIn&tlowEntry=AddSession                                                                                                    | \$ <del>0</del> |
|-------------------------------------------------------------------|----------------------------------------------------------------------------------------------------|-----------------|
|                                                                   | Congle   Accedi   Utilizza il tuo Account Google   Maria e runneo di tublicno   Image: Inderizza email Province di tublicno   Image: Inderizza email Province di tublicno   Image: Inderizza email Province di tublicno   Image: Inderizza email Province di tublicno   Image: Inderizza email Province di tublicno   Image: Image: Ima |                 |
|                                                                   |                                                                                                    |                 |

Inserire la password provvisoria comunicata dalla scuola e cliccare su "Avanti"

|                       | poogle       |        |      |
|-----------------------|--------------|--------|------|
|                       | Ciao         |        |      |
| C idana.se            | abenanymourn | e.it v |      |
| Inserisci la password |              |        | 0    |
| Password dimenticata? |              | Av     | anti |
|                       |              |        |      |
|                       |              |        |      |
|                       |              |        |      |

Google

provaprova@mcurie 8 L'accourt

to" di seguito per indicare di aver c

=AddSession8ecid=18znavigatio... 🕸 🖯 i

## Cliccare su "Accetta"

→ C ■ accounts.google.co

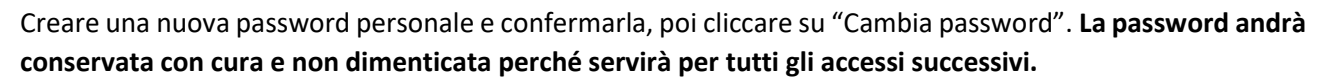

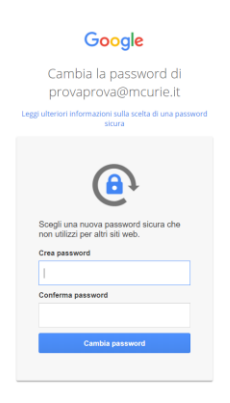

A questo punto, l'attivazione sarà completata e comparirà questa schermata, che mostra tutte le applicazioni disponibili:

| Le tue applicazioni |           |                            |                 |                     | Guida             |
|---------------------|-----------|----------------------------|-----------------|---------------------|-------------------|
| 31                  | -         | -                          | 00              |                     | $\bigtriangleup$  |
| Calendario          | Classroom | Contacts                   | Currents        | Documenti           | Drive e Documenti |
| Fogli               | Gmail     | Google Chat e versione cla | Google Hangouts | Groups for Business | Jamboard          |
| Keep                | Meet      | Moduli                     | Presentazioni   | Sites               |                   |

Per qualsiasi problematica, contattare amministratore@mcurie.it